# apomap Label Druck Setup

# Schritt 1 - Drucker im Dashboard anlegen

Gehe auf <u>https://apomap.app/printers</u>. Klicke dort auf "Drucker hinzufügen".

|    | Iocalhost.3000/printers x +                                                                                                    |
|----|----------------------------------------------------------------------------------------------------|
|    | 🕑 🕐 🕐 localhost:3000/printers 🗈 🏟 🖓 🍀 🤿 🚺 🚷 🗄                                                                                                    |
| 6  | 🛿 🝐 🦊 🗹 Analytics 🖻 Hosting 📓 aD YouTrack 🚼 apomap YouTrack 🚞 setilio 🛔 Heyhack: Automat 💈 Concept designs   🚆 Copy of g.p.df   Do »   🛅 Other Bookmarks |
| =  | < Zurück                                                                                                    |
|    | Drucker                                                                                                    |
|    | Hier kannst du deine Drucker mit apomap verbinden.                                                                                                    |
| â  | Drucker hinzufügen 🛞                                                                                                    |
| 25 | Test Printer UNBEKANNT                                                                                                    |
|    | SDP Link: https://print.apomap.de/epson/MEEFnlcW6BJQT3BOTn5U/sdp 📋                                                                                       |
| ₿  |                                                                                                    |
|    | Hallo UNBEKANNT                                                                                                    |
| ×  | SDP Link: https://print.apomap.de/epson/dtS4BdFhtZyMPqnmqpFKqiYFYgUvAHMo/sdp 🍵                                                                           |
| 6  |                                                                                                    |
|    | Demo UNBEKANNT                                                                                                    |
| ~  | SDP Link: https://print.apomap.de/epson/wLihHmDVsWVZrFEW883n15rpk8pLwtvz/sdp 🎽                                                                           |
| ш  |                                                                                                    |
| *  |                                                                                                    |
|    |                                                                                                    |
| ~  |                                                                                                    |
| *  |                                                                                                    |
|    |                                                                                                    |

Anschließend siehst du deinen Drucker in der Liste.

#### Schritt 2 - SDP-Link kopieren

In der Druckerkarte findest du den SDP-Link für deinen Drucker. Kopiere ihn dir am besten. Du brauchst ihn gleich in einem späteren Schritt.

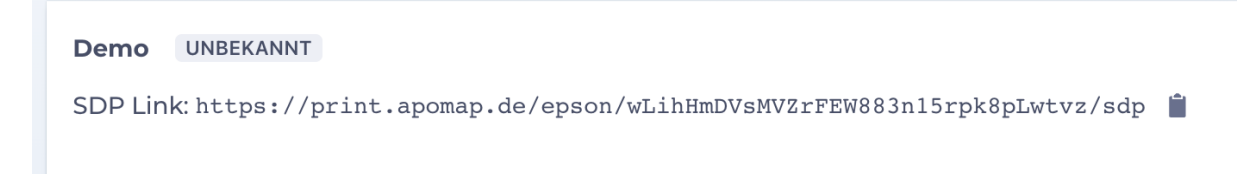

# Schritt 3 - IP-Adresse vom Drucker herausfinden

Sobald Epson Labeldrucker an das Netzwerk angeschlossen werden, warten sie darauf eine IP-Adresse von Ihrem Router zu erhalten. Sobald dies geschehen ist, wird ein Label mit den Netzwerkdaten gedruckt.

Die IP-Adresse finden Sie dann in der ersten Zeile. In unserem Beispiel ist die relevante Adresse "192.168.0.91". Sie ist bei Ihnen wahrscheinlich eine andere, sie sollte jedoch in der Regel mit "10." oder "192." beginnen und mit einer anderen Zahl als 1 enden.

| IP Address | : 192.168.0.91 - |   |
|------------|------------------|---|
| SubnetMask | : 255.255.255.0  | 2 |
| Gateway    | : 192.168.0.1    |   |
| DHCP       | : Enable         |   |

# Schritt 4 - Drucker konfigurieren

Gehen Sie nun an einen mit dem selben Netzwerk verbundenen Computer und geben Sie "https://", gefolgt von der IP-Adresse aus Schritt 5, ein. In unserem Beispiel also "https://192.168.0.91/".

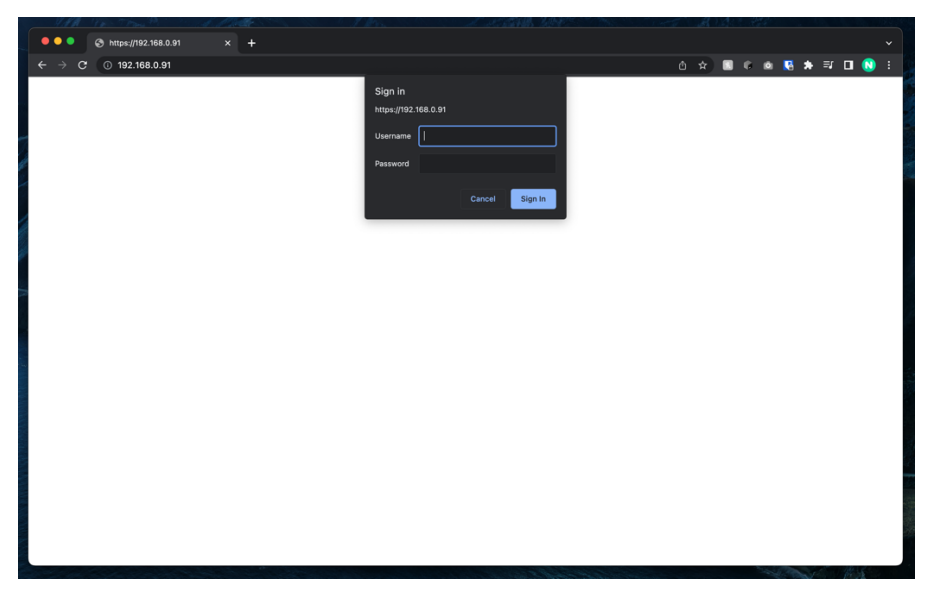

Daraufhin sollte ein Fenster erscheinen, in welchem Sie Benutzername und Passwort eingeben sollen.

Für die Benutzerdaten wenden Sie sich bitte an Ihren IT-Administrator. Ist der Drucker neu oder wurde noch nie konfiguriert, können Sie die Standard Login-Daten verwenden. Geben Sie dazu als Benutzername "epson" ein. Als Passwort verwenden Sie die Seriennummer Ihres Druckers. Diese finden Sie in der Regel auf der Rück- oder Unterseite unter einer Abdeckung in der Nähe der Anschlüsse.

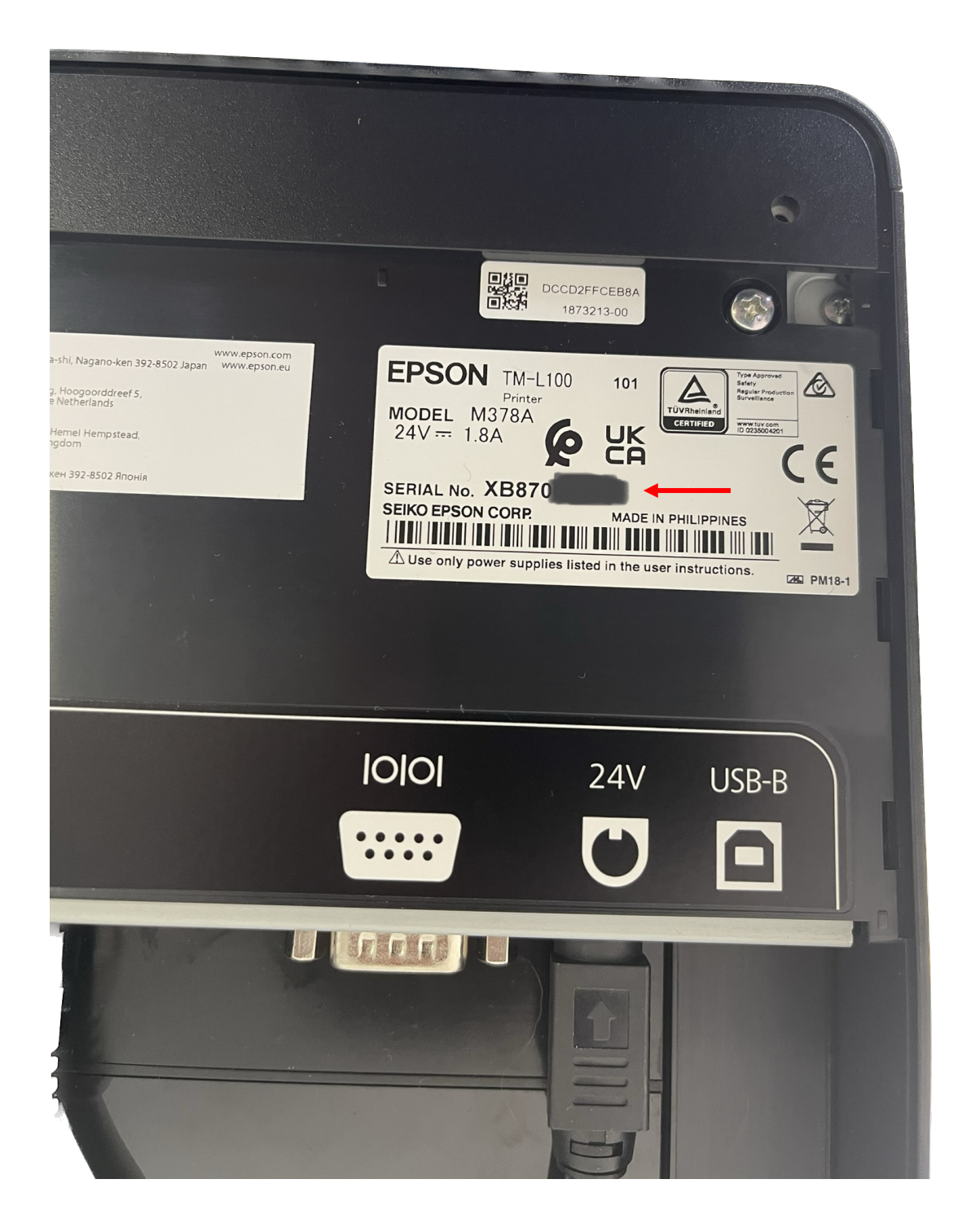

Nun angemeldet folgen Sie dem Link "EpsonNet Config for TM-i", oder, wenn Ihnen diese Option nicht zur Verfügung steht, einer ähnlich benannten Option, die "TM-i" beinhaltet.

| HAR YES TOMATS                                                |                                                   | a suit se in the second | a an an an an an an an an an an an an an |           |  |
|---------------------------------------------------------------|---------------------------------------------------|-------------------------|------------------------------------------|-----------|--|
| 🔍 🔍 🌒 🚱 EpsonNet Conf                                         | ig Rev.1.3 × +                                    |                         |                                          |           |  |
| $\leftrightarrow$ $\rightarrow$ C $\blacktriangle$ Not Secure | +   https://192.168.0.91                          |                         | 🖞 🏚 🕄 🕼 🖄                                | 🗯 🗊 🖬 🚺 🗄 |  |
| EpsonNet Config                                               |                                                   |                         |                                          |           |  |
| Home Help                                                     | About                                             |                         |                                          |           |  |
| Information<br>Network                                        | Information - Network<br>TCP/IP                   |                         |                                          | 2         |  |
| Basic Information<br>TCP/IP                                   | IP Address Settings                               |                         |                                          |           |  |
| DNS/DDNS                                                      | Acquiring the IP Address                          | Auto                    |                                          |           |  |
| SNMP<br>Bonjour                                               | IP Address                                        | 192.168.0.91            |                                          |           |  |
| Time Setting                                                  | Subnet Mask                                       | 255.255.255.0           |                                          |           |  |
|                                                               | Default Gateway                                   | 192.168.0.1             |                                          |           |  |
| Configuration                                                 |                                                   |                         |                                          |           |  |
| Network                                                       | Set Using Automatic Private IP Addressing (APIPA) | Disable                 |                                          |           |  |
| Ethernet<br>Wireless                                          | Set IP Address Using ARP + Ping                   | Disable                 |                                          |           |  |
| Security<br>SSL (TLS                                          | IP Address Printing                               | Enable                  |                                          |           |  |
| Authentication                                                | in routess rinning                                |                         |                                          |           |  |
| Certificate List<br>Certificate Import                        |                                                   |                         |                                          |           |  |
| <u>SNMP</u>                                                   |                                                   |                         |                                          |           |  |
| Bonjour<br>Time Setting                                       |                                                   |                         |                                          |           |  |
| Timeout<br>Advanced Settings                                  |                                                   |                         |                                          |           |  |
| TM Intelligent                                                |                                                   |                         |                                          |           |  |
| 1 M-intelligent                                               |                                                   |                         |                                          |           |  |
| EpsonNet Config for TM-i                                      |                                                   |                         |                                          |           |  |
| Optional                                                      |                                                   |                         |                                          |           |  |
| Administrator Information                                     |                                                   |                         |                                          |           |  |
| Reset<br>Password                                             |                                                   |                         |                                          |           |  |
|                                                               |                                                   |                         |                                          |           |  |
|                                                               |                                                   |                         |                                          |           |  |
|                                                               |                                                   |                         |                                          |           |  |

Dort angekommen folgen Sie nun dem Link "Server Direct Print" in der Seitenleiste.

| Config for TM-i                                        | × +                   |            | T AN | <u>4 - 856</u> |            |                                          | ~         |
|--------------------------------------------------------|-----------------------|------------|------|----------------|------------|------------------------------------------|-----------|
| ← → C ▲ Not Secure   https://192.168.0.91/webconfig-i/ |                       |            | ₾ ☆  |                | <b>K</b> * | =, □                                     | 🜔 :       |
| EpsonNet Config for TM-i                               |                       |            |      |                |            |                                          | & Restart |
| Information<br>Basic                                   | Information<br>Basic  |            |      |                |            | r they                                   | urtostart |
| Device Admin                                           | Basic Information     |            |      |                |            |                                          |           |
| Printer                                                | Model                 | TM-L100    |      |                |            |                                          |           |
| Services                                               | Serial Number         | XB87000313 |      |                |            |                                          |           |
| ePOS-Print<br>ePOS-Device                              | TM-i Firmware Version | 01.01      |      |                |            |                                          |           |
| Server Direct Print                                    | <del>Sp</del> ec      | SA         |      |                |            |                                          |           |
| Status Notification                                    | ePOS-Print Version    | 6.20       |      |                |            |                                          |           |
| Miscellaneous Settings                                 | ePOS-Device Version   | 2.90       |      |                |            |                                          |           |
| System                                                 |                       | -          |      |                |            |                                          |           |
| Reset                                                  |                       |            |      |                |            |                                          |           |
| Help                                                   |                       |            |      |                |            |                                          |           |
|                                                        |                       |            |      |                |            |                                          |           |
|                                                        |                       |            |      |                |            |                                          |           |
|                                                        |                       |            |      |                |            |                                          |           |
|                                                        |                       |            |      |                |            |                                          |           |
|                                                        |                       |            |      |                |            |                                          |           |
|                                                        |                       |            |      |                |            |                                          |           |
|                                                        |                       |            |      |                |            |                                          |           |
|                                                        |                       |            |      |                |            |                                          |           |
|                                                        |                       |            |      |                |            |                                          |           |
|                                                        | 0                     |            |      | 100            | Sec. 1     | - 1. 1. 1. 1. 1. 1. 1. 1. 1. 1. 1. 1. 1. | E.        |

Stellen Sie die Option (1) "Server Direct Print" nun auf "Enable" und fügen Sie anschließend in Feld "Server 1", "URL" (2) den SDP-Link aus Schritt 2 ein.

Zuletzt klicken Sie nun auf "Apply & Restart" oben rechts. Ihr Drucker startet sich nun neu. Warten Sie darauf, dass das Netzwerkinformationen-Label aus Schritt 3 erneut ausgedruckt ist.

# Schritt 5 – Testdruck starten

Geschafft! Sie können den Drucker nun in apomap von überall aus verwenden. An dieser Stelle würden wir empfehlen testweise ein Auftrags-Label zu drucken. Bitte beachten Sie hierbei, dass es bis zu zehn Sekunden dauern kann, bis das Label gedruckt wird.

## Fragen oder Probleme?

Gerne helfen wir Ihnen weiter. Alle Kontaktmöglichkeiten finden Sie dazu unter https://apomap.de/kontakt/.